### <u>2022年度 文学部 履修登録ガイド</u>

4/13、25更新 今後も随時更新予定

### <u>く文学部>2022履修準備・登録申請スケジュール</u>

| 日時                                                                               | 内容                                                                                                    | リンク                                                                                 |
|----------------------------------------------------------------------------------|----------------------------------------------------------------------------------------------------|-------------------------------------------------------------------------------------|
| 順次開始(4/6までに登録すること)<br>※4/6以降も登録できますが、初回授業までに<br>仮登録をして初回授業に出席してください。             | <b>仮登録</b> 開始(Hoppii内学習支援システム)<br>※履修の手引き、時間割、シラバスをチェック                                                                                                    | <u>Hoppii</u>                                                                       |
| 【総合】 4/1(金)午前10時~4/4(月)13時<br>【総合以外】4/3(日)午前10時~4/5(火)15時                        | 【英文学科2年~4年のみ】<br>英語表現演習・Academic Writingの事前登録・事前抽選                                                                                                    | <u>掲示</u>                                                                           |
| 4/3(日)午前10時~4/6(水)午前9時                                                           | 情報処理演習 I / II 及び 大人数授業 抽選日<br>※詳細は <u>ILAC掲示板</u> から                                                                                                    | <u>掲示</u>                                                                           |
| 4/14(木) ~4/19(火)<br>各日AM11:00 ~AM8:00 ※最終日のみ 23:59まで<br>(8:00~11:00まではアクセス不可)    | <b>文学部 web履修登録申請期間</b><br>※個別申請が必要なものは、次ページで確認してください。<br>※登録後は「履修登録科目確認通知書」を確認し、「履修エラーメッセージ」や「判定結果エラーメッセージ」にエ<br>ラーが表示されている場合は、マニュアルを確認し、エラーが出ないよう修正をしてください。          | ・マニュアル(PC)<br>・マニュアル(ス<br>マートフォン)<br>※容量大きいです                                       |
| 4/14(木)~<br>履修登録終了後すぐ※早めに確認しましょう!                                                | 【履修登録科目確認通知書】(PDF)を保存・確認<br>【情報システム画面】の履修申請で「申請」ボタンを押した後、「履修登録科目確認通知書【出カ(日本<br>語)/Out Put(Japanese)】」を押し、PDFを保存・確認                                                    | <u>・マニュアル(PC)</u><br>・マニュアル(スマート<br>フォン)<br>※容量大きいです                                |
| 4/26(火)・4/27(水)<br>各日AM11:00 ~AM8:00 ※最終日のみ 23:59まで<br>★エラーが出ていないかご自身で確認してください!★ | 履修追加・削除期間(抽選・選抜等の結果発表の関係で追加・削除が間に合わ<br>なかった方、仮登録の内容と相違が生じている方、エラーが出ている方を対象)<br>⇒ <u>情報システムの「履修申請」</u> より「追加・削除」を行ってください(必要な方のみ)。<br>※履修追加・削除に関するQ&Aは18・19ページをご確認ください。 | <ul> <li>・マニュアル(PC)</li> <li>・マニュアル(ス</li> <li>マートフォン)</li> <li>※容量大きいです</li> </ul> |
| 1回目:履修登録終了後すぐ<br>2回目:5/16(月)以降(事務の確定作業後)                                         | 【履修登録科目確認通知書】(PDF)を保存・確認<br>【情報システム画面】の履修申請で「申請」ボタンを押した後、「履修登録科目確認<br>通知書【出カ(日本語)/Out Put(Japanese)】」を押し、PDFを保存・確認                                                    | <u>・マニュアル(PC)</u><br><u>・マニュアル(スマート</u><br>フォン)<br>※容量大きいです                         |

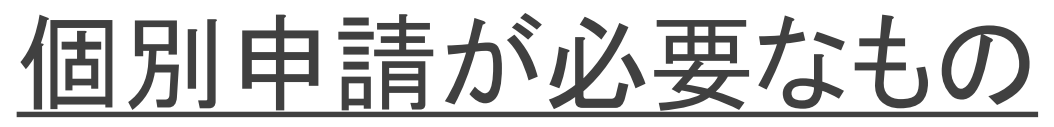

| 申請書                                                                 | 手続き方法                                                                                                    | 提出〆切日      | 手続き後の確認方法                                                                               |
|---------------------------------------------------------------------|----------------------------------------------------------------------------------------------------|------------|-----------------------------------------------------------------------------------------|
| 「専門必修科目」・「演習科目」と<br>「外国語必修(選択必修)科目<br>(クラス指定)」の時間割重複に<br>よる受講授業変更申請 | ILACの掲示板に制度説明、申請書(ExcelまたはPDF)があ<br>ります。<br>申請書記載のgoogleフォームに申請書のファイルをアップ<br>ロードして提出してください。                                           | 4/6(水)     | 事務から電話やメールで結果を連絡。詳<br>細は <u>こちら</u> を確認してください。                                          |
| 「必修外国語以外の外国語」<br>履修登録申請                                             | ILACの掲示板に制度説明、申請書(ExcelまたはPDF)があ<br>ります。<br>申請書記載のgoogleフォームに申請書のファイルをアップ<br>ロードして提出してください。                                           | 4/13(水)    | 事務から電話やメールで結果を連絡。詳<br>細は <u>こちら</u> を確認してください。                                          |
| 教職科目/専門科目重複申請<br>※英語科・社会科のみ                                         | 申請書: <u>Word版/Pdf版</u><br>文学部担当へメール添付 <u>(jbun@hosei.ac.jp</u> )にて提出、<br>または文学部窓口で提出してください。                                           | 4/19(火)17時 | 文学部より連絡あり<br>→自身で履修登録                                                                   |
| 大学院科目(哲・英・史・心)                                                      | 手続きは不要です。仮登録をして初回授業に参加してくだ<br>さい。受講を認められないものは初回授業後に教員から連<br>絡があります。また、初回授業出られなかった場合は、2回<br>目の授業で教員に受講許可を得てください。                       | _          | 仮登録も履修登録(本登録)もご自身で<br>行ってください。                                                          |
| 成績優秀者他学部科目履修<br>※対象者にはメールでご連絡します。                                   | 該当者には、教育支援課より4月上旬にメール・web掲示<br>板にて連絡があります。<br>受講申請はGoogleフォームから行いますが、該当者のみ<br>教育支援課から案内があります。                                         | 4/21(木)17時 | 仮登録は自身で行い、履修登録(本登録)は事<br>務にて行いますので、ご自身では登録しないでく<br>ださい。5月上旬ころを予定。登録後は文学部事<br>務よりご連絡します。 |
| 体育会活動による5群体育必修<br>単位修得申請                                            | <u>ILAC掲示板</u> に制度説明、申請方法(Googleフォーム)があり<br>ます。Googleフォームは、まずGoogleのアカウントに法政ア<br>カウントでログイン後、お入りください(Googleに入り、右上<br>にアカウントの入りロがあります。) | 4/19(火)    | 後日履修登録科目確認通知書(情報システムから出力)に表示されます。随時ご確認ください。                                             |

#### <u>履修を組む際の注意事項(順次更新)</u>

 ◇住所が未登録の場合、履修申請ができません。 履修申請を行う前に、PC版の情報システムから「学生情報登録申請」を行ってください。

 ◇前年度の成績通知書を確認し、修得単位数とこれから取るべき単位がどの分野か確認する 情報システムからPDFを出力する。(Hoppiiトップページからリンクあり)

 ◇<u>履修の手引き・時間割・シラバス・【在学生用】文学部授業関連情報まとめ</u>をよく確認する ①進級・卒業に必要な科目・単位を把握する(「履修の手引き」各学科ページ)。
 ②登録できる単位数を確認する(「履修の手引き」各学科ページ)。
 ③クラス指定(例:L組のみ)などの条件を確認し、履修できる科目を確認する(「履修の手引き」/シラバス)。
 ④履修登録前の選抜・抽選・手続の有無を確認する(「履修の手引き」/シラバス)。

 ◇<u>抽選や選抜があった科目は、結果を必ず確認する。</u>
 本担合い、会ざ中た利日、いた利日、いたの分子のでは日本に知って伝発得

落選した場合や受講許可を得られなかった場合は、急ぎ空き科目や別の科目を探して仮登録をする。 ◇初回授業までに時間割を組み、学習支援システムから仮登録をし、履修登録期間に履修登録を行う。

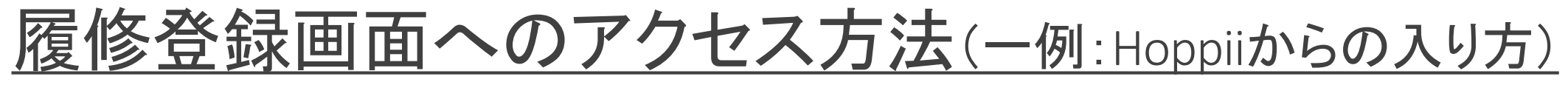

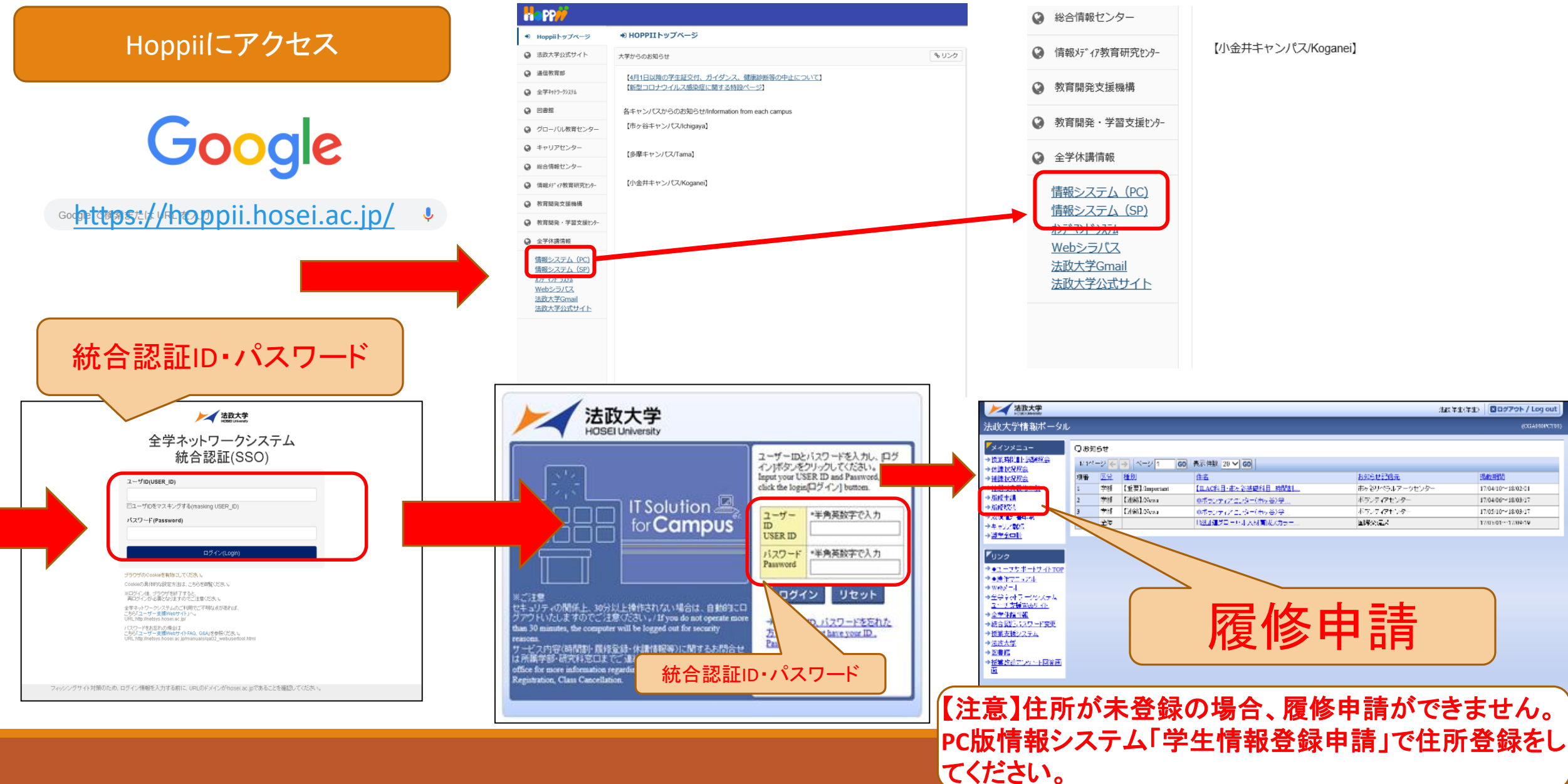

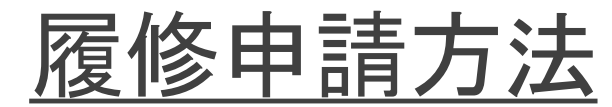

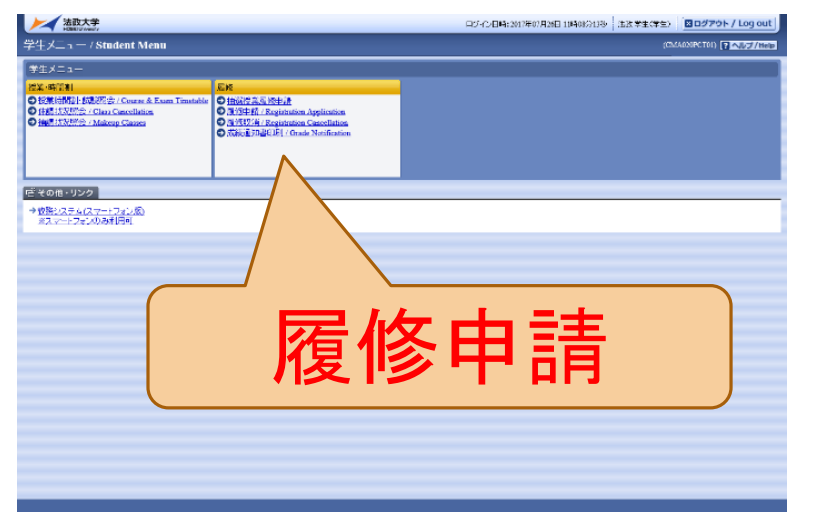

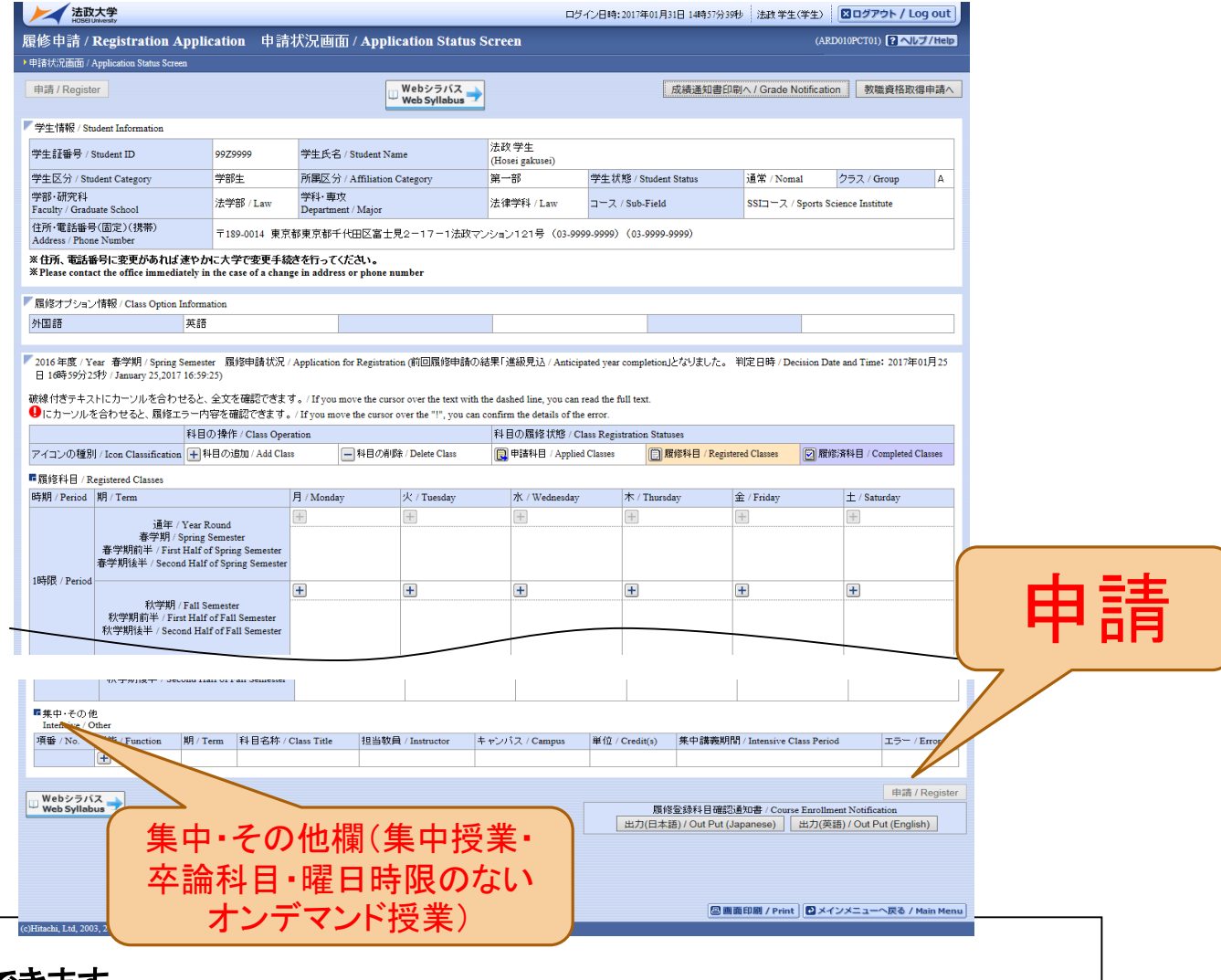

<アイコンの説明>

🛨 (科目の追加):選択すると, 履修登録申請したい科目の追加ができます。

━(科目の削除):選択すると,追加した科目の削除ができます。

く注意>

1年間分の履修登録を行ってください!

⇒春学期·秋学期·年間科目(集中授業含)

🖳(申請科目):履修登録申請を行って,現在履修申請中となっている科目です。

※一度選択(申請)した科目を変更する場合は、「ー」アイコンをクリックし、一旦該当する科目を削除してから、「+」アイコンを選択し、再度科 目を追加してください。

| 抽選・履修登録マニュアル          | ※容量大きいです              |
|-----------------------|-----------------------|
| 情報システム                | 情報システム                |
| Web履修登録操作手順書          | スマートフォンサービス操作手順書      |
| 〜学生用〜                 | 〜学生用〜                 |
| <sup>2022年3月28日</sup> | <sup>2022年3月28日</sup> |
| <sub>法政大学</sub>       | <sub>法政大学</sub>       |

PC用 マニュアル

#### スマートフォン用 マニュアル

#### 1. 画面に履修したい科目が表示されない

| 確認事項                       | 説明                                                                                                    |
|----------------------------|----------------------------------------------------------------------------------------------------|
| 過年度に修得した科目かどうか             | 修得済みの科目は履修できません。必ず「成績通知書」で確認してください。<br>(同じ情報システム内で確認できます)<br>※ただし、「継続履修可」の科目は履修できます。                                             |
| ご自身の所属やクラスで履修可能な科目<br>かどうか | ILAC科目・文学部専門科目は「履修の手引き」で確認してください。指定クラ<br>スがある科目もありますので確認して下さい。他学部公開科目は <u>シラバス</u><br>から確認してください。                                |
| 選抜や抽選を実施した科目かどうか           | 学習支援システムの各科目「お知らせ欄」を確認してください。<br><u>ILAC科目の一部と英文学科の科目の一部</u> は事前抽選をしています。<br>※ERP科目は単位認定可能な学年か、受講許可を得ている科目かどうか確<br>認してください。      |
| 曜日時限のない科目                  | 次の科目は、時間割表外の下部にある「集中・その他」欄より検索して登録<br>してください。<br>・卒業論文 ・現地研究 ・英語スコア認定用科目<br>・スポーツ総合演習(集中)・教育実習 ・博物館学実習など<br>・オンデマンド授業(曜日時限がないもの) |

#### 2. 登録時に注意が必要な科目

| 科目         | 説明                                                                                                    |
|------------|----------------------------------------------------------------------------------------------------|
| 卒業論文       | 「集中・その他」よりA2000の「卒業論文」を登録してください。担当教員ごとに分かれていま<br>せん。秋頃事務で担当教員ごとのコードに登録し直します(※卒論を選択しないSSI生を除<br>く)。                                               |
| <地理学科>現地研究 | 地理学科4年生の方は「集中・その他」よりA3407の「現地研究」を登録してください(※卒論<br>を選択しないSSI生を除く)。                                                                                 |
| 英語スコア認定科目  | 再履修で必修英語を履修する際、「英語スコアによる認定科目」を希望する場合は、曜日時限の表内に出てくる「必修英語科目(English1 I など)」を選ぶのではなく、「集中・その他」欄から「English1 I (スコア認定)」科目を履修登録する必要があります。               |
| 他学部公開科目    | 卒業までに16単位まで履修できます。ただし、市ヶ谷リベラルアーツ主催科目は、文学部<br>生は「総合科目」として履修します(一部、語学系科目は備考欄にある通り4群に入るもの<br>があります)。「他学部公開科目」と「総合科目(前述した4群に入るものを除く)」は自由科<br>目に入ります。 |
| ERP•ESOP科目 | 受講許可を得ていて、かつ単位認定可能な学科学年であれば、ご自身で履修登録してく<br>ださい。大学側で自動登録しません。                                                                                     |

#### 2. 登録時に注意が必要な科目

| 科目            | 説明                                                                                                    |
|---------------|----------------------------------------------------------------------------------------------------|
| 語学の再履修科目      | ご自身で「再履修ガイド」から履修する方法を確認し、ILACの時間割で曜日時限・担当者を<br>確認します。受講許可が必要な場合がありますので、「再履修ガイド」の指示に従ってくだ<br>さい。語学は3年生までに取り終えないと4年生に進級できませんのでご注意ください。 |
| 基礎ゼミ(1年生対象)   | 日文以外の学科は、各学科ごとの基礎ゼミ(ILAC 0群)があります。指定クラスとなっていま                                                                                        |
| ※日文以外         | すので、 <u>ガイダンス資料</u> を再度ご確認ください。                                                                                                    |
| <日本文学科>「大学での  | この両方の科目は、複数コマ開講されており、クラス指定となっています。                                                                                                   |
| 国語力」「ゼミナール入門」 | <u>こちら</u> からご確認いただき、履修登録を行ってください。                                                                                                   |
| <地理学科>「測量学及び  | こちらは連続授業です。春学期の月曜3限・4限連続で履修する必要がありますので、両方                                                                                            |
| 測量実習 I・Ⅱ 」    | 履修登録(本登録)してください。両方履修して初めて評価が付きます。                                                                                                    |
| <心理学科>「基礎ゼミ」・ | ご自身のクラスの曜日時限にて登録してください。別のクラスの科目は登録できません。                                                                                             |
| 「心理学基礎実験」     | (仮登録時は2クラス合同となっている場合があります。)                                                                                                    |
| ※本年度休講        | (2021年度の情報)こちらは、隔週土曜の3・4・5限に授業が行われます。履修登録する際は「土曜3限」のみ登録する形となりますが、実際は、3~5限まで授業があります。こちらの                                              |
| <心理学科主催>      | 科目を履修する際は、土曜の3・4・5限は履修を空けておいてください(他の科目を入れな                                                                                           |
| 社会心理学特講       | いこと)。                                                                                                    |

#### 2. 登録時に注意が必要な科目

| 科目                     | 説明                                                                                                    |
|------------------------|----------------------------------------------------------------------------------------------------|
| ゼミ科目                   | 予め所属ゼミを決定する手続きを経て、掲示発表されているゼミ科目を登録してください。<br><u>こちらの掲示</u> で確認できます。                                                          |
| 成績優秀者の他学部科目<br>履修制度を利用 | この制度を利用して科目を履修する場合は、メールでご案内している申請フォームに履修<br>科目を入力し、履修登録(本登録)では登録しないでください。                                                    |
| 教職科目                   | 「教育実習」は「集中・その他」欄から申請して下さい。それと同時に「教職実践演習」(秋学<br>期科目)も合わせて申請してください(時間割表内より)。セットで履修登録しないとエラー<br>になります。                          |
| 教職·資格科目                | 卒業所要単位外となる「教職・資格科目」は、教職要綱の科目一覧および資格要綱の科目<br>一覧で■マークがついている科目となります。■マーク以外の科目を履修する場合、卒業<br>所要単位に入り、履修上限49単位に含まれます。              |
| 博物館学芸員資格科目             | 「文化史1・2」「美術史(日本)A・B」「美術史(西洋)A・B」は各学科で履修できる科目が学<br>部専門科目にあればそちらを登録してください。ない場合は、資格科目を登録し、費用が<br>かかります。 <u>資格要綱</u> を必ずご確認ください。 |

#### 3. 科目を削除できない

| 状況                                                           | 対応方法                                                                                                    |
|--------------------------------------------------------------|----------------------------------------------------------------------------------------------------|
| <英文学科>「英語表現演<br>習(総合を除く)・Academic<br>Writing」事前抽選で当選し<br>た科目 | こちらの抽選で当選した科目は削除できません。半期休学や留学等事情のある場合は、<br>文学部担当まで履修登録期間最終日までにご連絡ください( <u>問い合わせフォーム</u> )。<br>尚、秋学期科目は「-」で消えてしまう場合があります。その際は、ご自身で「+」から登録し<br>直してください。 |
| 自分が履修しない語学科目                                                 | 【特にSSI生向け】必修語学が自動登録されているが、SSI生用の語学科目を履修する場合、<br>「-」で自動登録された科目を削除できますので、ご自身で削除して、履修する語学科目を<br>登録してください。                                                |

#### 4. エラーがあり登録完了できない場合

| 状況       | 対応方法                                                                                                    |
|----------|----------------------------------------------------------------------------------------------------|
| エラーが出ている | <u>抽選・履修登録マニュアル(P.42)を確認してください。</u> 原因を確認して、修正したのち申請<br>しなおしてください。「申請」ボタンが薄くなっていて押せない場合は、一度、6限や7限など<br>空いている曜日・時限の「+」ボタンを押して適当科目を入れて「-」ボタンで消してください。<br>その後申請ボタンが押せるようになります。 |

#### 4. エラーがあり登録完了できない場合

| 状況                                            | 対応方法                                                                                                    |
|-----------------------------------------------|----------------------------------------------------------------------------------------------------|
| 履修登録科目確認通知書<br>に、「進級不可」「卒業不可」<br>が出ており、申請できない | 「申請」ボタンを押していれば、エラーや「進級不可」「卒業不可」が出ていても申請できています。49単位分(教職・資格科目も含めている場合はその上限単位まで)登録しても「進級」「卒業」できない場合、こちらで強制的にこのまま登録確定しますので、 <u>文学部問い合わせフォーム</u> まで「強制確定希望」の旨お知らせください。 |

| 質問                                                                | 回答                                                                                                    |
|-------------------------------------------------------------------|----------------------------------------------------------------------------------------------------|
| 履修登録した科目を修正した<br>いが、「申請ボタン」の色が薄<br>くなっていて押せない。                    | ー度、6限や7限など空いている曜日・時限の「+」ボタンを押して適当科目を入れて「-」<br>ボタンで消す。その後申請ボタンが押せるようになります。※履修登録期間内であれば、<br>修正・追加登録可。                                                                                     |
| 抽選科目に当選したが、やむ<br>を得ない理由で履修できない<br>ため、削除したい。                       | ILAC科目については、ILAC掲示板の「抽選ガイド」を確認してください(下記URL)。<br><u>https://hosei-keiji.jp/ilac/rishuguide2022/</u><br>英文学科の英語表現演習(総合を除く)・Academic Writing事前抽選については、 <u>こちら</u><br><u>の掲示</u> を確認してください。 |
| 仮登録していた科目が自分は<br>履修できないことに気が付き、<br>仮登録していない別の科目を<br>履修登録したいが、可能か。 | 原則は、仮登録している科目を履修登録してください。授業が進んでおり、現時点から<br>の受講は難しい場合があります。可能な限り秋学期科目を登録するようにしてください<br>(こちらも選抜がある場合があります)。春学期科目をどうしても新たに履修したい場合<br>は、仮登録をして「授業内掲示板」で受講許可を得たうえで履修登録してください。                |
| 教職・資格科目を追加すると<br>きは、「教職資格取得申請へ」<br>ボタンを押す必要はあるか。                  | 押す必要はありません。他の科目と同じように、曜日・時限の「+」ボタンを押して科目を<br>追加してください。                                                                                                    |

| 質問                                                            | 回答。                                                                                                    |
|---------------------------------------------------------------|----------------------------------------------------------------------------------------------------|
| 第一体育会に所属しており、<br>スポーツ総合演習免除申請<br>を出したが、履修登録単位に<br>反映していないようだ。 | 指定期間に申請されておりましたら、大学側で自動登録されます。申請したにもかかわ<br>らず登録されていない場合は、至急 <u>文学部問い合わせフォーム</u> まで連絡してください。<br>尚、申請については <u>こちら</u> の掲示板で確認してください。                       |
| 今年度は進級できないことが<br>わかっており、エラーがでてい<br>るがこのまま履修申請を確定<br>させたい。     | <u>文学部問い合わせフォーム</u> まで連絡してください。「強制確定希望」と「理由」を記載してく<br>ださい。尚、エラーが出ている状態でも、そのまま履修登録はされておりますので(事務<br>で確認できますので)ご安心ください。                                     |
| 春学期休学する予定だが、ま<br>だ休学届を出していない。履<br>修登録しなくても大丈夫か。               | 5月31日までに休学届をご提出いただければ、履修登録は未申請で問題ありません。た<br>だし、休学届が履修登録期間までに提出されていない場合は、「履修登録未申請」の警<br>告通知をさせていただきます。その際、休学予定であればその旨を <u>文学部問い合わせ</u><br>フォームまで連絡してください。 |
| 秋学期休学する予定だが、念<br>のため秋学期科目も履修登<br>録しておいた方が良いか。                 | 念のため登録をしておいてください。何も登録されていない場合は大学から連絡する可<br>能性があります。尚、10月31日までに休学届が提出されましたら、履修は削除させてい<br>ただきます。                                                           |

| 質問                                                                       | 回答。                                                                                                    |
|--------------------------------------------------------------------------|----------------------------------------------------------------------------------------------------|
| 卒業所要単位に含まれるもの<br>で、履修上限単位数(49単<br>位)に含まない科目はあるか。                         | 文学部主催科目の中にはございません。ILAC科目や他学部公開科目の中に開講してい<br>る場合があります。シラバスや時間割にてご確認ください。また、成績優秀者として連絡<br>のあった方は、「成績優秀者の他学部科目履修制度」にて49単位を超えて年間8単位ま<br>で履修することが可能です。 |
| webシラバスと教職要綱の受<br>講年次が違うがどちらが正し<br>いか。                                   | 文学部生は、教職の要綱に記載されている受講年次となります。webシラバスにはキャ<br>リアデザイン学部生向けの受講年次が掲載されております。                                                                           |
| 教職の単位として集計される<br>科目を昨年度と今年度同じ科<br>目を単位修得した場合、半期<br>2単位×2の4単位分集計され<br>るか。 | 集計されます。ただし、「継続履修可」となっている科目のみ、単位修得した科目を再度<br>履修することができます。                                                                                          |
| ILAC科目について、100番台<br>22単位、200番台10単位履修<br>すれば大丈夫か。                         | 22単位と10単位を足し合わせても32単位となり、各学科のカリキュラム概要の表右側に<br>ある「44単位以上」を満たしていません。さらに何群でも構いませんので、「12単位」履修<br>してください。                                              |

| 質問                                           | 回答。                                                                                                    |
|----------------------------------------------|----------------------------------------------------------------------------------------------------|
| 「申請」後に修正できるか。                                | 履修登録期間内(4/14~4/19)であれば、何度でも修正できます。この期間内に確認して<br>修正をしてください。尚、4月下旬にも追加・取消をする期間がありますが、抽選・選抜等<br>の結果発表の関係で間に合わなかった方を対象としています。 |
| 万がー、仮登録した授業を履<br>修登録(本登録)し忘れた場<br>合はどうなるか。   | 成績が付かず、単位修得できません。授業を受けていても単位修得できませんので、必<br>ず履修登録(本登録)を行って下さい。                                                             |
| 「履修登録科目確認通知書」<br>の「履修状態」が「選択中」と<br>なっている。    | 履修登録期間中は「履修状態」が「選択中」と表示されますが問題はありません。履修登録期間後に大学側で確定作業を実施し、その後は「選択中」が消えて「空白」となります。                                         |
| 「履修登録科目確認通知書」<br>(PDF)はいつから確認・保存<br>すればよいのか。 | 履修申請を行ったらご確認(出力・保存)いただけます。随時確認していただき、5/16<br>(月)頃には履修登録科目が確定され、「履修状態」の「選択中」の文字が消えて、空白と<br>なります。そちらの状態でさらに確認・保存をお願いいたします。  |

## <u>履修追加・削除に関するQ&A(4/25追加)</u>

| 質問                                               |                                                                                                    |
|--------------------------------------------------|----------------------------------------------------------------------------------------------------|
| 「履修取消」画面に入れませ<br>ん。                              | 履修追加・削除は、履修登録と同様、「履修申請」画面から行うことができます。「履修取<br>消」メニューには入れないのでご注意ください。<br>また、申請対象者は、抽選・選抜等の結果発表の関係で追加・削除が間に合わなかった<br>方、仮登録の内容と相違が生じている方、エラーが出ている方を対象としています。 |
| 履修追加・削除は誰でもでき<br>るか。                             | 誰でもできますが、抽選・選抜等の結果発表の関係で追加・削除が間に合わなかった方、<br>仮登録の内容と相違が生じている方、エラーが出ている方を対象としています。                                                                         |
| 履修登録と同じ方法で追加・<br>削除をするのか。                        | その通りです。情報システムの「履修申請」画面より、「+」ボタンと「-」ボタンで追加・削<br>除をし、最後に「申請」ボタンを押してください。申請後は必ず「履修登録科目確認通知<br>書」をPDF出力・保存してください。                                            |
| 申請したいが、「申請」ボタン<br>が薄くなって押せない。                    | ー度、6限や7限など空いている曜日・時限の「+」ボタンを押して適当科目を入れて「-」<br>ボタンで消す。その後申請ボタンが押せるようになります。※期間内であれば追加登録<br>可。                                                              |
| 特に追加も削除も必要ないが、<br>「履修申請」画面から再度「申<br>請」をする必要があるか。 | 再度「申請」を押下する必要はありません。                                                                                                    |

## <u>履修追加・削除に関するQ&A(4/25追加)</u>

| 質問                                        | 回答                                                                             |
|-------------------------------------------|--------------------------------------------------------------------------------|
| 「授業時間割・試験照会」を開<br>いても、科目も何1つでてこな<br>くなった。 | 5/16の午後以降からみられるようになります。エラーがある場合は、確定できませんので、<br>エラーが解消するまではこちらのメニューに科目名がでてきません。 |
| 履修登録科目確認通知書の                              | 「選択中」でも履修登録はできていますが、まだ大学の方で確定されていない状況です。                                       |
| 「履修状態」が「選択中」となっ                           | 5/16以降に再度「履修登録科目確認通知書」をご確認いただき、「履修状態」が空白と                                      |
| ている。これはまだ履修登録                             | なっていれば「確定」です。尚、エラーが出ている場合は確定できません。エラーを解消し                                      |
| ができていない状態か。                               | てください。                                                                         |
| 履修追加・削除ができている                             | 「申請」ボタンを押した後に必ず「履修登録科目確認通知書」をPDF出力してください。最                                     |
| か不安。                                      | 新の申請状況をご確認いただけます。                                                              |

履修登録科目確認通知書の出力方法・見方

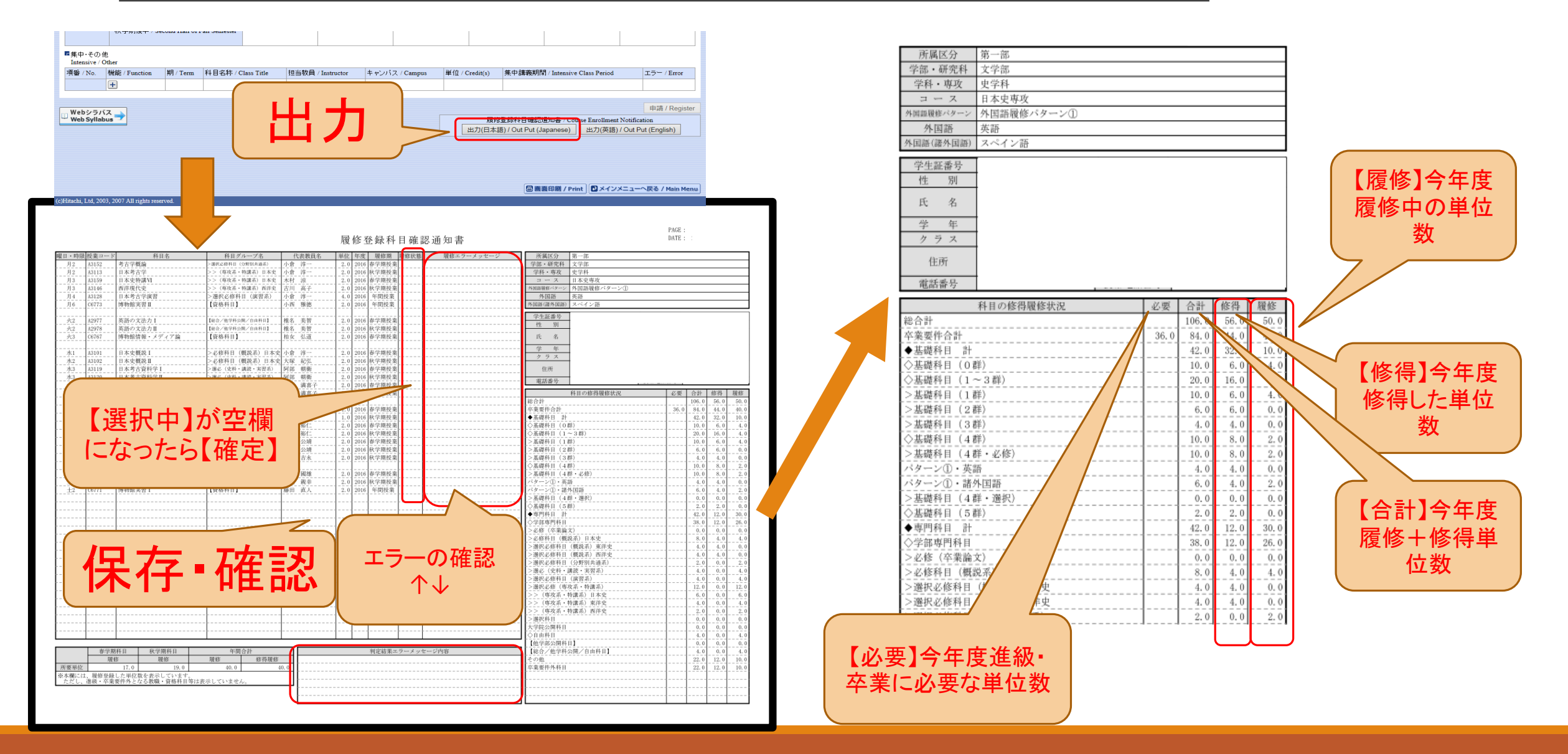